# **Features and Services Upgrade**

| Release  | Release Audience | Release Date  | Publication Date |  |  |
|----------|------------------|---------------|------------------|--|--|
| AB_22.06 | All Subscribers  | June 19, 2022 | June 6, 2022     |  |  |

## **Exploring the Release with Josh Peacock**

Asterisk Intelligence Product Development Manager/Business Development

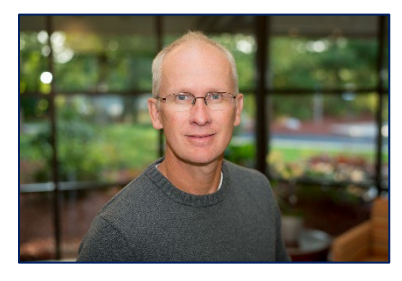

While not too well-versed in the world of makeovers on a personal scale, I have to admit that I am a big fan of them in my work world. Whenever our core software product CU\*BASE gets a facelift, or our online documentation is refreshed with new styles and skins, or even when we re-brand our logo for a special event, I feel a renewed energy and drive to focus on making the internal components of our products and services match the fresh outward appearance.

With that said, you may be able to infer what the theme of this release is – a continued freshness and modernity in our toolsets that breathes new life into the Analytics Booth

products. This release in particular focuses on bringing our dashboards up to the new standards, in both aesthetic and navigation qualities, as well as introducing some new features and capabilities that increase the deliverability of these valuable data mining and analysis tools. Some key improvements we've focused on include,

- New export options for graphing
- Upgraded tables, filtering, and display qualities
- New columns of data, including a month-by-month breakdown of the last 10 years in the 10 Year Trends dashboard
- And new search and selection capabilities to fine tune your data

My team and I have been working hard this year to create a standard that we can apply to all of our current dashboards, and those that are in development for the future. As you'll see in the release notes below, we've made these updates to the **Interest Loan Accruals, Dividend Accruals Shares and Certificates**, the **3 Year Balance Comparison**, and **10 Year Trends**, to join the already refreshed **Loan, Savings, and Certificate Portfolios**. In a future release, we'll tackle the **Tiered Services Comparison** and the **Online Banking Optics** dashboards to complete the sprint.

We hope that you enjoy these updates as much as we do, and we can't wait to catch up with you in a training session – see below for registration information.

**Training and Information Sessions** Join the Asterisk Intelligence team for a web-hosted release review

## <u>Wednesday, June 8</u> @ 3:00 – 4:00 PM ET <u>Wednesday, June 22</u> @ 3:00 – 4:00 PM ET

# Updates to the Accruals Dashboards, 3 Year Balance Comparison, and 10 Year Trends: Applying Standards, New Filter Grouping, and Enhanced Graphing

We've continued to upgrade our dashboard suite with the new dashboard standards that we introduced in the last release, including new charting, and an updated, modern interface. We've also added additional filtering options to all dashboards. The 10 Year Trends dashboard received an upgrade with new columns and even more data points. Read on for what you can expect with the changes in this release:

#### New Interactive Data Table Interface

The new standard charting that we are applying throughout the dashboards comes with a sleek interface; each column is sortable using the up/down sort indicators in the column headers. We've reordered the columns to follow the logical sense with the math, putting the most frequently analyzed columns first. With this new charting option, achieving a graph becomes a one-click process, by simply selecting the graphing icon from the code column. Finally, a new search field has been added to allow users to find exactly what they need within the data table.

#### More Points of Data Plus More Visual Charting in Graphing Updates

Moving on to the new graphing, more points of data are now easily visible and accessible with a hover or a click. The graphs are also more complete, featuring a header and footer to distinguish the graph – even better for direct insertion in your board packet! Included in the graphing package is the ability to select an additional data point to add to the graph. We recommend using the filter options to select the codes that you would like to view, then using the Additional Data Point drop down to select an additional line of data for the graph.

#### **Updated Filtering Selection and Display**

The filtering capabilities have received a major upgrade in this release. When selecting the Filter button at the top of the dashboard, a pop-up screen will appear, allowing users the ability to search for selected GLs, use multi-select to choose multiple criteria, or select all/clear all choices. Additionally, you can view only the selected filters by using the Show Selected option in the filter screen.

| Select GLs: bus                                   | Clear Selected (2) Show Selected Dev Select All   |
|---------------------------------------------------|---------------------------------------------------|
| ACCR INT - BUS CONSTRUCTION MTG (751.16)          | ACCR INT - BUS GOLD LOC P&I (751.17)              |
| ACCR INT - BUS LOAN ADJ RATE (751.13)             | ACCR INT - BUS LOAN FIXED RATE (751.12)           |
| ACCR INT - BUS LOC INTEREST ONLY (751.14)         | ACCR INT - BUS R/E FIXED RATE (751.11)            |
| ACCR INT - BUS REAL ESTATE PARTICIPATION (751.09) | ACCR INT - BUSINESS ADJ RATE MORTGAGE (751.08)    |
| ACCR INT - BUSINESS LOAN TC (751.29)              | BUS FIX REAL ESTATE PARTICIPATION LOAN (701.09)   |
| BUSINESS ADJUSTABLE RATE MORTGAGE (701.08)        | BUSINESS CONSTRUCTION MORTGAGE (701.16)           |
| BUSINESS GOLD LOC P&I (701.17)                    | BUSINESS LOAN - TC-CLOSED (701.29)                |
| BUSINESS LOAN ADJ RATE (701.13)                   | BUSINESS LOAN FIXED RATE (701.12)                 |
| BUSINESS LOC INTEREST ONLY (701.14)               | BUSINESS MASTERCARD (702.26)                      |
| BUSINESS R/E FIXED RATE (701.11)                  | BUSINESS REAL ESTATE FIXED PARTICIPATIO (704.01)  |
| BUSINESS REAL ESTATE FIXED PARTICIPATION (701.25) | BUSINESS REAL ESTATE ORIGINATION FEES (703.99)    |
| PREPAID HARLAND BUSINESS SOFTWARE (767.07)        | PREPAID IPAY BUS BILLPAY ANNL FEE-CLOSED (761.05) |
| RECYCLER - MAIN BUSINESS LANE (NEW) (739.89)      | RECYCLER - MAIN BUSINESS LINE M04 (739.86)        |
|                                                   |                                                   |
|                                                   |                                                   |
|                                                   | Close Filter                                      |

#### **Updated Filter and Header Selection Area**

As introduced in the last release, the heading area of each graph is more aesthetic and succinct. Additionally, the Filter now allows for multi-select, allowing users to select multiple codes or categories. This new ability allows subtotaling selected groups of items. When filtering, selections will be shown in the top section of the dashboard, to view, hover over the link to see the selected groups or GLs.

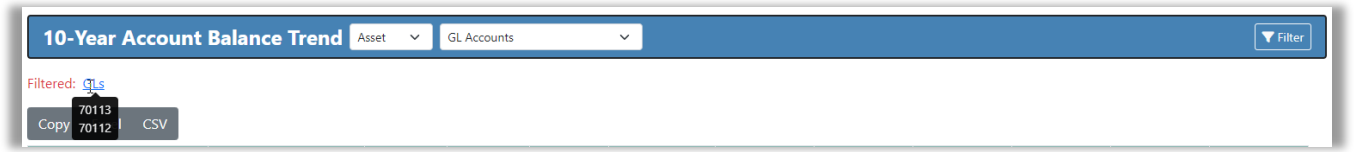

### 10 Year Trends and 3 Year Balance Comparison Dashboard Upgrades

Both the 10 Year Trends and 3 Year Balance Comparison dashboards got a performance boost this release, with decreased load times for quicker data on the go. Both dashboards also received the aforementioned new filtering capabilities, and new filter grouping.

#### 10 Year Trends: New Columns and Data Sets

This sleek dashboard got an update with new sortable data columns that show a month-by-month of the previous ten years automatically, showing the complex breakdowns of the change from previous month, the balance, and the change percentage. Select any graphing icon next to the month to view the charting analysis.

| 10-Year Account Balance Trend Asset V GLAccounts V |          |           |         |           |            |         |            |           |           |            |            |            |             |            |         |          |           |         |     |
|----------------------------------------------------|----------|-----------|---------|-----------|------------|---------|------------|-----------|-----------|------------|------------|------------|-------------|------------|---------|----------|-----------|---------|-----|
| Filtered: Gig                                      |          |           |         |           |            |         |            |           |           |            |            |            |             |            |         |          |           |         |     |
| Conv. Firel CSV                                    |          |           |         |           |            |         |            |           |           |            |            |            |             |            |         |          |           |         |     |
|                                                    |          | 203       |         | 2021      | 2020       | 2010    | 2019       | 2017      | 2016      | 2015       | 2014       | 2013       | 2012        |            |         |          |           |         |     |
| Dec End                                            | Balance  | 202       | 262 909 | 262 568   | 2020       | 78.040  | 111 250    | 8 851 085 | 3 597 617 | 2 815 381  | 2 600 439  | 1 691 11   | 5 1 751 637 |            |         |          |           |         |     |
| Dercent                                            | Change   |           | 0.1%    | 14.2%     | 194 5%     | -29.9%  | -98.7%     | 146.0%    | 27.8%     | 83%        | 53.8%      | -3.59      | 4.8%        |            |         |          |           |         |     |
| M Net Cha                                          | nge      |           | 341     | 32,733    | 151.795    | -33,210 | -8,739,835 | 5,253,468 | 782.236   | 214,942    | 909.324    | -60,522    | 80,438      |            |         |          |           |         |     |
|                                                    |          |           |         |           |            |         |            |           |           |            |            |            |             |            |         |          |           |         |     |
| Сору С                                             | SV Excel |           |         |           |            |         |            |           |           |            |            |            |             |            |         |          | Search:   |         |     |
| ti.                                                |          | 2021      |         |           | 2020       |         |            | 2019      |           |            | 2018       |            |             | 2017       |         |          | 2016      |         |     |
| Month                                              | Change 🖽 | Balance 🖽 | Chg % 🖽 | Change 11 | Balance 11 | Chg % 🖽 | Change 🖽   | Balance 🔃 | Chg % 🖽   | Change 🖽   | Balance 11 | Chg % 🖽    | Change 🖽    | Balance 11 | Chg % 🐒 | Change 🖽 | Balance 🖽 | Chg % 🔟 | С   |
| January                                            | -12,677  | 217,157   | -5.52%  | -3,202    | 74,837     | -4.10%  | -1,671     | 109,578   | -1.50%    | -2,168,998 | 6,682,087  | -24.51%    | 72,469      | 3,670,086  | 2.01%   | 79,468   | 2,894,850 | 2.82%   |     |
| February                                           | 4,965    | 222,122   | 2.29%   | -3,212    | 71,625     | -4.29%  | -1,045     | 108,533   | -0.95%    | 201,034    | 6,883,121  | 3.01%      | 79,759      | 3,749,845  | 2.17%   | 314,107  | 3,208,956 | 10.85%  |     |
| March                                              | 20,227   | 242,349   | 9.11%   | -3,246    | 68,379     | -4.53%  | -1,067     | 107,466   | -0.98%    | 375,051    | 7,258,172  | 5.45%      | -50,000     | 3,699,845  | -1.33%  | 251,720  | 3,460,676 | 7.84%   |     |
| April                                              | -37,422  | 204,927   | -15.44% | 45,301    | 113,680    | 66.25%  | -75,654    | 31,812    | -70.40%   | -446,554   | 6,811,617  | -6.15%     | 527,016     | 4,226,861  | 14.24%  | 203,294  | 3,663,969 | 5.87%   |     |
| May                                                | -5,064   | 199,863   | -2.47%  | 8,919     | 122,598    | 7.85%   | 18,752     | 50,563    | 58.95%    | -6,737,017 | 74,601     | -98.90%    | -106,919    | 4,119,943  | -2.53%  | 380,916  | 4,044,886 | 10.40%  |     |
| June                                               | -5,407   | 194,456   | -2.71%  | 24,984    | 147,583    | 20.38%  | -968       | 49,596    | -1.91%    | 48,022     | 122,623    | 64.37%     | 143,288     | 4,263,231  | 3.48%   | -157,366 | 3,887,519 | -3.89%  | -   |
| July                                               | 16,947   | 211,403   | 8.71%   | -2,326    | 145,256    | -1.58%  | 19,332     | 68,928    | 38.98%    | -822       | 121,801    | -0.67%     | 4,093,089   | 8,356,320  | 96.01%  | -43,438  | 3,844,081 | -1.12%  |     |
| August                                             | -5,110   | 206,293   | -2.42%  | -1,880    | 143,376    | -1.29%  | -773       | 68,154    | -1.12%    | -933       | 120,869    | -0.77%     | 19,219      | 8,375,539  | 0.23%   | -25,610  | 3,818,471 | -0.67%  |     |
| Sepember                                           | -14,722  | 191,571   | -7.14%  | -2,142    | 141,234    | -1.49%  | -753       | 67,401    | -1.11%    | 3,040      | 123,908    | 2.51%      | 62,599      | 8,438,137  | 0.75%   | -16,000  | 3,802,471 | -0.42%  |     |
| October                                            | 43,623   | 235,194   | 22.77%  | -2,513    | 138,721    | -1.78%  | -765       | 66,636    | -1.13%    | -1,345     | 122,563    | -1.09%     | -180,830    | 8,257,307  | -2.14%  | -1,355   | 3,801,116 | -0.04%  |     |
| November                                           | -6,205   | 228,990   | -2.64%  | -2,298    | 136,424    | -1.66%  | 14,606     | 81,242    | 21.92%    | -1,344     | 121,219    | -1.10%     | 2,651       | 8,259,958  | 0.03%   | -268,884 | 3,532,232 | -7.07%  |     |
| <u>}</u>                                           | 33,578   | 262,568   | 14.66%  | 93,411    | 229,835    | 68.47%  | -3,203     | 78,040    | -3.94%    | -9,969     | 111,250    | -8.22%     | 591,127     | 8,851,085  | 7.16%   | 65,385   | 3,597,617 | 1.85%   |     |
| 4                                                  |          |           |         |           |            |         |            |           |           |            |            |            |             |            |         |          |           |         | F   |
| Year End                                           | 32,733   | 262,568   | 12.47%  | 151,795   | 229,835    | 66.05%  | -33,210    | 78,040    | -42.56%   | -8,739,835 | 111,250    | -7,856.04% | 5,253,468   | 8,851,085  | 59.35%  | 782,236  | 3,597,617 | 21.74%  | - 2 |

#### 10 Year Trends: New Bar Graph On-Demand

A new quick-view bar graph that displays the year-end balance, percent change, or net change is available at the click of a button! Select the graphing icon beside each option to quickly display an exportable bar graph showing the available data.

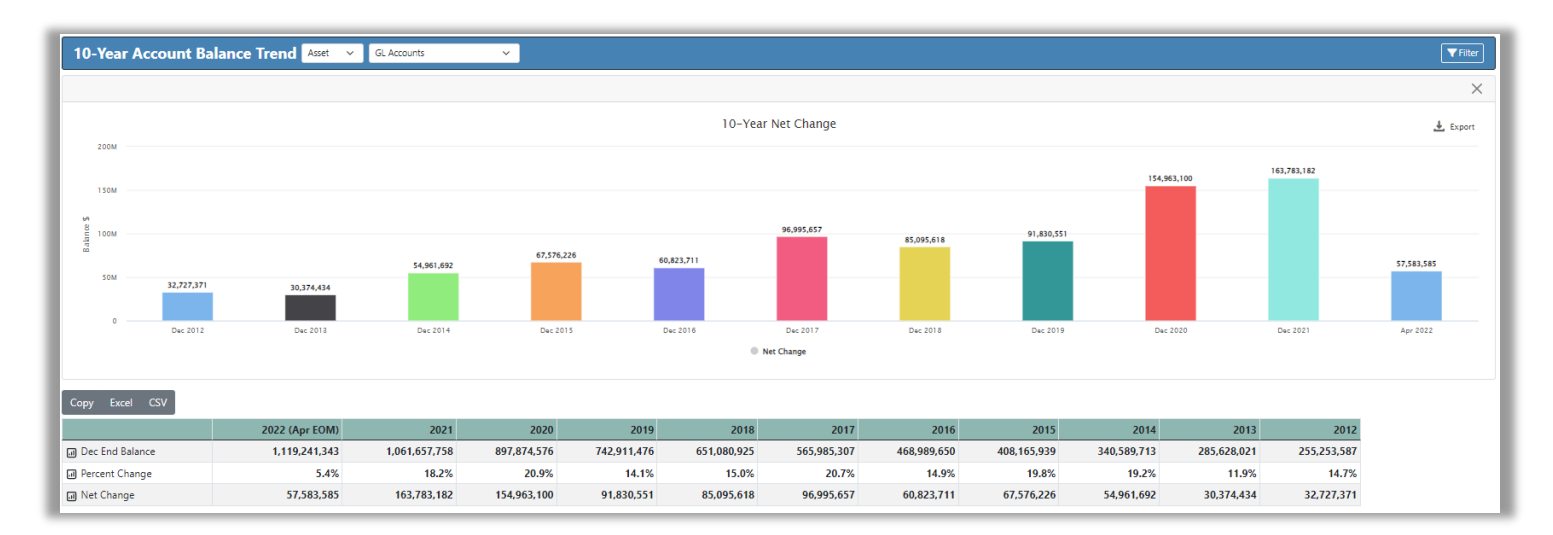

#### 3 Year Balance Comparison: New Quick Analysis Feature

Using the Analysis button on this dashboard will display the 3 year comparison analysis in detail, showing average changes, high and low balances, and quarter by quarter averages.

| 3-Year Account Balance Comparison Analysis |               |                 |                 |                 |  |  |  |  |
|--------------------------------------------|---------------|-----------------|-----------------|-----------------|--|--|--|--|
| Copy Excel CSV                             | Print         |                 |                 |                 |  |  |  |  |
| Balance Data                               | 2020          | 2021            | 2022            | Total           |  |  |  |  |
| # Months Up                                | 11            | 9               | 4               | 24              |  |  |  |  |
| # Months Down                              | 1             | 3               | 0               | 4               |  |  |  |  |
| Average Change                             | \$13,911,795  | \$13,395,598    | \$14,397,502    | \$13,759,954    |  |  |  |  |
| Low Balance                                | \$748,567,439 | \$920,034,144   | \$1,074,049,335 | \$748,567,439   |  |  |  |  |
| High Balance                               | \$897,874,576 | \$1,062,346,470 | \$1,119,241,343 | \$1,119,241,343 |  |  |  |  |
| Averages                                   |               |                 |                 |                 |  |  |  |  |
| # Months Displayed                         | 12            | 12              | 4               | 28              |  |  |  |  |
| Avg Monthly Bal                            | \$835,288,411 | \$1,005,024,278 | \$1,096,464,275 | \$945,343,192   |  |  |  |  |
| Quarter 1                                  | \$761,327,113 | \$946,910,323   | \$1,088,871,919 | \$932,369,785   |  |  |  |  |
| Quarter 2                                  | \$838,002,529 | \$1,000,419,007 | \$373,080,448   | \$947,786,564   |  |  |  |  |
| Quarter 3                                  | \$852,500,034 | \$1,015,056,766 | \$0             | \$933,778,400   |  |  |  |  |
| Quarter 4                                  | \$889,323,969 | \$1,057,711,014 | \$0             | \$973,517,492   |  |  |  |  |
|                                            |               |                 |                 |                 |  |  |  |  |
|                                            |               |                 |                 | Close           |  |  |  |  |

### New Navigational Dropdown Menu for Easy Dashboard Access

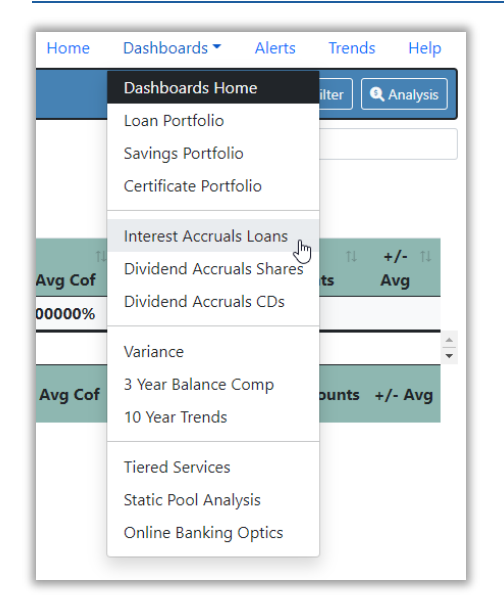

Sometimes the simple enhancements are the ones that go straight to the top of our favorites list, and this one does just that. We've added a dropdown navigation menu to easily traverse the Dashboards without retuning to the home page each time! Once you've entered a dashboard, simply select the downward arrow and choose to navigate to your next dashboard, or return home.

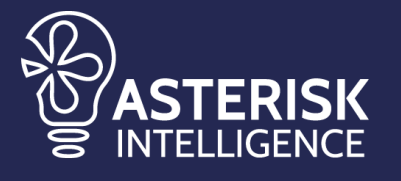

ai@cuanswers.com 1-800-327-3478 x870

cuanswers.com/solutions/asterisk-intelligence/

#### Not an Analytics Booth Subscriber? Sign Up Today! https://store.cuanswers.com/store/asterisk-intelligence/analytics-booth/